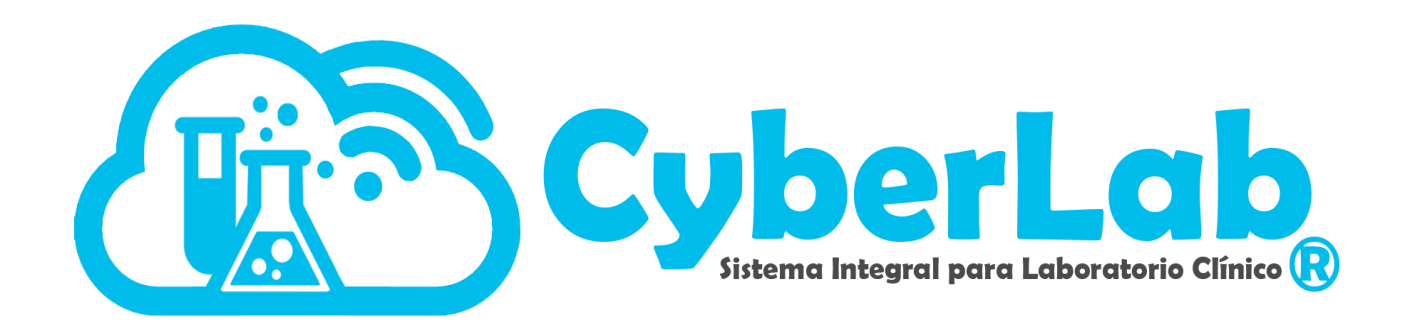

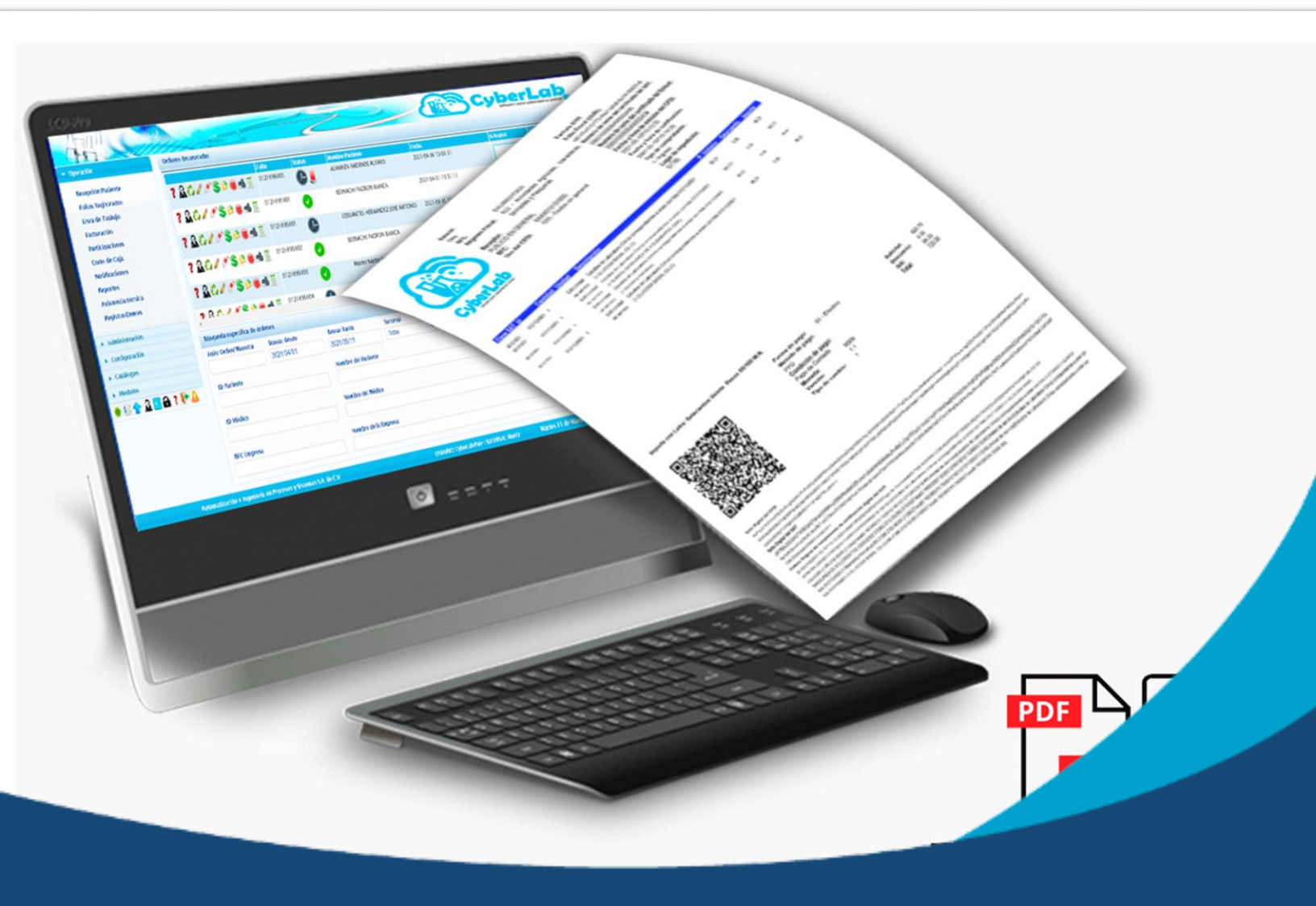

Consulta y descarga de facturas sobre los servicios de CyberLab y acreditación de pagos

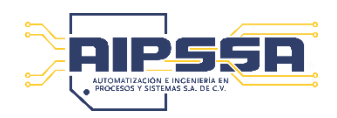

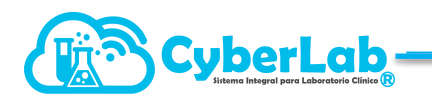

# Consulta y descarga de facturas sobre los servicios de CyberLab y acreditación de pagos

## Consulta de facturas electrónicas PDF/XML

Para ubicar las facturas basta con dirigirnos a Administración/Panel de Control

CyberLab nos mostrará en automático siempre la factura más reciente, sin embargo, podremos consultar facturas anteriores generadas a partir de enero 2025 simplemente especificando el rango de fechas de búsqueda según los pasos enumerados en la siguiente imagen

| . 14                     | Panel de control          |                                          |                               |                     | <u> </u>                        |
|--------------------------|---------------------------|------------------------------------------|-------------------------------|---------------------|---------------------------------|
| r ∎□ Operación           | Buscar desde              | Buscar hasta                             |                               |                     |                                 |
| - 🗾 Administración 🔭     | <b></b>                   |                                          | Cuentas ba                    | ncarias             | Configuración de cuenta         |
|                          | idCorte Factura Clience S | itatus Cobranza Adeuto Pagar<br>antes de | Periodo Total Ordene          | unitario RFC emisor | RFC cliente Anual Fecha<br>pago |
| Catalogos generales      | 36 CBA7751 alek A         | ctive Sin 0.00 20/1/20:<br>adeudos       | 25 2024- 2019.69 691<br>12-01 | 2.92285 AIE100913M1 | 2 LOCA7809014D6 no              |
| Cestión de usuarios      |                           | $\langle \rangle$                        | 2025-<br>01-01                |                     |                                 |
| Cestión de Precios       |                           |                                          |                               |                     | •                               |
| La Catálogo de servicios |                           |                                          | 7                             |                     |                                 |
| Catálogos desplegables   |                           |                                          | 3                             | 4                   |                                 |
|                          | 2                         |                                          |                               |                     |                                 |
|                          |                           |                                          |                               |                     |                                 |
|                          |                           |                                          |                               |                     |                                 |

### Descarga de facturas electrónicas PDF/XML

Para descargar las facturas enlistadas en sus formatos PDF y XML basta con dar clic en el icono correspondiente como se describe en seguida:

|         | Consulta, impresión y/o descargar factura en formato PDF                                                                                                    |
|---------|----------------------------------------------------------------------------------------------------|
|         | Dependiendo de su navegador y/o dispositivo desde el cual realice la consulta, la factura en PDF podría mostrarse en una ventana independiente para su descarga o impresión. En caso de que el PDF no se muestre en pantalla, será necesario desactivar el bloqueo de ventanas emergentes de su navegador o dispositivo para lo cual hay un manual dedicado a dicho tema en el menú de ayuda de CyberLab (Herramientas/Ayuda). |
|         | Descarga de factura en formato XML                                                                                                    |
| 0000000 | Respecto a la factura en formato XML, esta será descargada en su dispositivo para lo cual<br>se le mostrará en pantalla su navegador de archivos en el cual bastará con indicar en que<br>ubicación requiere la descarga y en todo caso, será posible renombrar el archivo.                                                                                                    |

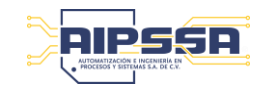

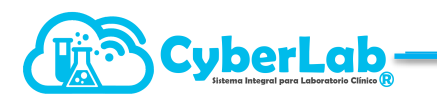

## Consulta de información bancaria oficial vigente para el envío de pagos

Es muy importante estar al tanto de las cuentas bancarias de deposito oficiales para el envío de pagos sobre sus servicios de CyberLab, lo cual lo podrá realizar simplemente dando clic en el botón correspondiente como se muestra en la imagen.

| Par | nel de con | trol    |         |        |                |        |                   |                                      |             |            |          |       |
|-----|------------|---------|---------|--------|----------------|--------|-------------------|--------------------------------------|-------------|------------|----------|-------|
| Bus | scar desd  | e       |         |        | Buscar ha      | sta    |                   |                                      |             |            |          |       |
|     |            |         |         |        |                |        |                   |                                      | <b>—</b> Ci | ientas bar | ncarias  |       |
|     | idCorte    | Factura | Cliente | Status | Cobranza       | Adeudo | Pagar<br>antes de | reriodo                              | Total       | Ordenes    | Unitario | RFC   |
|     | 36         | CBA7751 | alek    | Activa | Sin<br>adeudos | 0.00   | 20/1/2025         | 2024-<br>12-01<br><br>2025-<br>01-01 | 2019.69     | 691        | 2.92285  | AIE10 |

#### Registro de pagos para su acreditación

Para registrar sus pagos con fines de acreditación es necesario dar clic en el botón correspondiente siendo que dicho botón estará habilitado únicamente en caso de que su cuenta presente adeudo.
En caso de que exista algún adeudo, visualizaremos en pantalla el siguiente formulario, en el cual será necesario indicar el monto de pago (exacto respetando pesos y centavos), la forma de pago y la fecha de pago para posteriormente dar clic en el botón "abonar a caja"

Es muy importante tomar en cuenta los siguientes requisitos para que su pago sea acreditado como válido y de esta manera evitar la suspensión en el servicio, así como la aplicación de recargos ya que la validación de pagos a partir de 2025 será un proceso efectuado de manera automática

- El monto pagado a registrar en el campo "Monto Recibido" deberá coincidir exactamente con el monto real del pago recibido en nuestras cuentas.
- En caso de que por alguna razón usted requiera redondear el pago, este deberá cubrir al 100% el adeudo, es decir, el redondeo deberá realizarse hacia arriba
- Se debe especificar la forma de pago de manera obligatoria
- Es muy importante especificar la fecha de pago la cual debe coincidir con la de su comprobante de pago

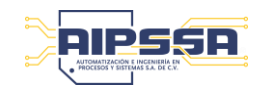

| CyberLab |  |   |
|----------|--|---|
|          |  | _ |

| Monto recibido | Monto a registrar |        |  |
|----------------|-------------------|--------|--|
| 1625.57 1      | 1625.57           |        |  |
| Forma de Pago  | Folio             |        |  |
| Efectivo 2 ~   | ✓ 0125028081      |        |  |
| Nota           |                   |        |  |
| Total a pagar  | Fecha de pago     |        |  |
| 1625.57        | AAAA/MM/DD 3      |        |  |
| Company        | Adeudo            | Cambio |  |
| Gran total     |                   |        |  |

No es necesario el notificar por ningún otro medio el registro de sus pagos para acreditación

Nota: En caso de que su cuenta se encuentre suspendida por falta de pago, usted tendrá acceso tanto al panel de control, así como a nuestro directorio telefónico para poder apoyarle en caso necesario, siendo para nuestro equipo de trabajo un placer poder servirle.

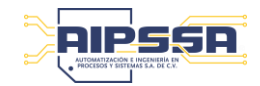